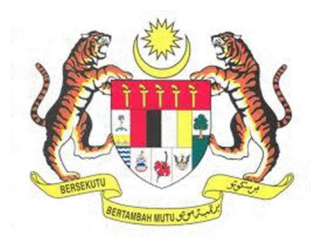

## SISTEM KESELAMATAN DAN KESIHATAN PEKERJAAN MALAYSIA (MyKKP)

**MANUAL PENGGUNA** 

PERMOHONAN KEBENARAN MEMASANG JENTERA (KATEGORI B)

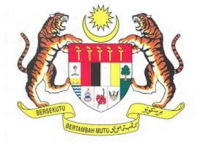

## **ISI KANDUNGAN**

| PERMOHONAN KEBENARAN MEMASANG JENTERA (KATEGORI B) |
|----------------------------------------------------|
|----------------------------------------------------|

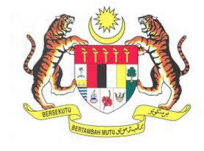

## PERMOHONAN KEBENARAN MEMASANG JENTERA (KATEGORI B)

| BIL.       | PENERANGAN / SKRIN                                                                |  |  |  |  |  |  |  |
|------------|-----------------------------------------------------------------------------------|--|--|--|--|--|--|--|
| Langkah 1: | URL Sistem                                                                        |  |  |  |  |  |  |  |
|            | 1 Masukkan LIBI berikut pada alamat pelayar web:                                  |  |  |  |  |  |  |  |
|            | http://mykkn.dosh.gov.my                                                          |  |  |  |  |  |  |  |
|            |                                                                                   |  |  |  |  |  |  |  |
|            |                                                                                   |  |  |  |  |  |  |  |
|            |                                                                                   |  |  |  |  |  |  |  |
|            | $\leftarrow \rightarrow C \square mykkp.dosh.gov.my$ $\therefore \bigcirc \equiv$ |  |  |  |  |  |  |  |
|            |                                                                                   |  |  |  |  |  |  |  |
| Langkah 2: | Log Masuk MyKKP                                                                   |  |  |  |  |  |  |  |
|            |                                                                                   |  |  |  |  |  |  |  |
|            | 1. Skrin Laman Utama MyKKP akan dipaparkan.                                       |  |  |  |  |  |  |  |
|            | 2. Klik menu <b>Log Masuk</b> seperti rajah dibawah.                              |  |  |  |  |  |  |  |
|            |                                                                                   |  |  |  |  |  |  |  |
|            |                                                                                   |  |  |  |  |  |  |  |
|            |                                                                                   |  |  |  |  |  |  |  |
|            |                                                                                   |  |  |  |  |  |  |  |
|            |                                                                                   |  |  |  |  |  |  |  |
|            | Den de flerren                                                                    |  |  |  |  |  |  |  |
|            | Pendarcaran<br>Mandaftarkan Orang Yang Kompaten Bucat                             |  |  |  |  |  |  |  |
|            | Pengajar, Tengga Pengajar, Firma Yang                                             |  |  |  |  |  |  |  |
|            | Kompeten, Kilang, Tapak Bina dan Jentera<br>yang memerlukan perakuan kelayakan    |  |  |  |  |  |  |  |
|            | seperti dandang, pengandung tekanan tak                                           |  |  |  |  |  |  |  |
|            | eskalator.                                                                        |  |  |  |  |  |  |  |
|            |                                                                                   |  |  |  |  |  |  |  |
|            |                                                                                   |  |  |  |  |  |  |  |
|            |                                                                                   |  |  |  |  |  |  |  |

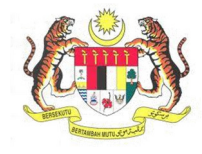

| PENERANGAN / SKRIN                                                                                                    |  |  |  |  |  |  |  |
|----------------------------------------------------------------------------------------------------|--|--|--|--|--|--|--|
| Log Masuk MyKKP                                                                                                    |  |  |  |  |  |  |  |
| <ol> <li>Skrin Log Masuk akan dipaparkan.</li> <li>Masukkan maklumat berikut untuk log masuk ke sistem:         <ul> <li>a) Login ID</li> <li>b) Kata Laluan</li> <li>Klik butang Log Masuk.</li> </ul> </li> </ol>                                                                                                    |  |  |  |  |  |  |  |
| Log Masuk ko MyKKP - Sta masukan ID Pengguna dan Kata Lakan dibawah je<br>Selamat Datang ke MyKKP<br>Login ID:<br>Kata Lakan:<br>Login Kata Lakan:<br>Login Kata Lakan:<br>Kata Lakan:<br>Login Kata Lakan:<br>Login Kata Lakan:<br>Login Kata Lakan:<br>Kata Lakan:<br>Login Kata Lakan:<br>Login Kata Lakan |  |  |  |  |  |  |  |
| <image/> <text><image/></text>                                                                                                    |  |  |  |  |  |  |  |
|                                                                                                    |  |  |  |  |  |  |  |

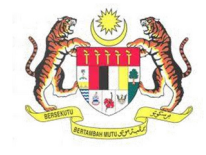

| BIL.       | PENERANGAN / SKRIN                                                                                                    |                                                                                                    |  |  |  |  |  |
|------------|----------------------------------------------------------------------------------------------------|----------------------------------------------------------------------------------------------------|--|--|--|--|--|
|            | <ol> <li>Dibawah senarai Kilang Dan Jentera, klik pada PERMOHONAN KEBENARAN<br/>MEMASANG JENTERA (BAGI JENTERA TAMBAHAN/TELAH BERDAFTAR) – Mesin<br/>Angkat (Kategori B).</li> </ol>           |                                                                                                    |  |  |  |  |  |
|            | JENTERA     PERMOHONAN PEMERIKSAA     - Mesin Angkat (Lif/Eskalato     PERMOHONAN KERENARAN)                                                                                                   | JENTERA BARU                                                                                                  |  |  |  |  |  |
|            | PERMOHONAN KEBENARAN MEMASANG JENTERA<br>(BAGI JENTERA TAMBAHAN)<br>- Dandang, Pengandung Tekanan, Pepasangan Am dan Mesin Angkat<br>(Kategori A/C) ●<br>PERMOHONAN KEBENARAN MEMASANG JENTERA |                                                                                                    |  |  |  |  |  |
|            | (BAGI JENTERA FELAH BERDAFTAR)<br>- Dandang, Pengandung Tekanan dan Mesin Angkat (Kategori A/C)<br>PERMOHONAN KEBENARAN MEMASANG JENTERA<br>(BAGI JENTERA TAMBAHAN/TELAH BERDAFTAR)            |                                                                                                    |  |  |  |  |  |
|            | - Mesin Angkat (Kategori D)<br>PINDAH JENTERA (LOKASI)<br>PINDAH JENTERA (HAK MILIK                                                                                                    | •                                                                                                    |  |  |  |  |  |
|            | BAIK PULIH JENTERA<br>LANJUTAN SIJIL PERAKUAN KELAYAKAN<br>- Proses Lanjutan (Kurang 3 Bulan)<br>- Proses Lanjutan (Lebih 3 Bulan)                                                             |                                                                                                    |  |  |  |  |  |
| Langkah 5: | Laman Maklumat Am         1. Butir-Butir Mengenai Kilang akan dipaparkan.         2. Isikan semua maklumat yang berkaitan                                                                      |                                                                                                    |  |  |  |  |  |
|            | Permohonan Kebenaran Memasang Jentera (Kategori B) MAKLUMAT JENTERA MAKLUMAT JENTERA                                                                                                    |                                                                                                    |  |  |  |  |  |
|            | Maklumat Organisasi * Nama Kilang atau Kilang yang dicadangkan atau Premis di mana Jentera hendak dipasang                                                                                     | * No. Daftar Tempat Kerja                                                                                     |  |  |  |  |  |
|            | * No. ROC                                                                                                    | * Letaknya Kilang atau Kilang yang dicadangkan atau Premis di mana Jentera hendak dipasang                    |  |  |  |  |  |
|            | * Poskod                                                                                                    | * Negeri                                                                                                    |  |  |  |  |  |
|            | • No. Telefon(No. Telefon hendaklah 10-12 Digit. (Nots: Tanpa penggunaan *-*. Oth: 0123456789))                                                                                                | No. Faks(No Faks hendaklah 10-12 Digit. (Nots: Tanpa penggunaan *-*. Cith: 03123455728))) * Pegswal Dihubungi |  |  |  |  |  |
|            | 3. Klik butang <b>Seterusnya</b> untuk ke pa                                                                                                    | paran <b>Senarai Jentera</b> .                                                                                |  |  |  |  |  |

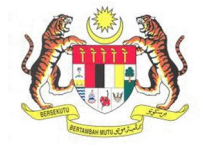

| BIL.       | PENERANGAN / SKRIN                                                                                                    |  |  |  |  |  |  |  |
|------------|----------------------------------------------------------------------------------------------------|--|--|--|--|--|--|--|
| Langkah 6: | Laman Senarai Jentera                                                                                                    |  |  |  |  |  |  |  |
|            | 1. Skrin Senarai Jentera akan dipaparkan.                                                                                          |  |  |  |  |  |  |  |
|            |                                                                                                    |  |  |  |  |  |  |  |
|            | Permohonan Kebenaran Memasang Jentera (Kategori B)                                                                                 |  |  |  |  |  |  |  |
|            | MAKLUMAT JENTERA                                                                                                    |  |  |  |  |  |  |  |
|            | Buti-Bulir Mengenal Kilang <b>2 Senaral Jentera 3</b> Dokumen Sokongan <b>4</b> Perakuan                                           |  |  |  |  |  |  |  |
|            | Jenis Jentera                                                                                                    |  |  |  |  |  |  |  |
|            | Sila Pilih Jenis Jentera                                                                                                    |  |  |  |  |  |  |  |
|            | Senarai Jentern<br>Jenis Nama Pembuat No Siri Tahun Kuasa Pusingan Jenis Permukaan Tekanan No. No. No. No. Kalutusan Keris Catatan |  |  |  |  |  |  |  |
|            | Jentera Jentera Dibuat Motor(VM) Seminit(R.F. Pemacu Padu(m3) <sup>(1)</sup> Selamat(kp. Pendaftarar HT Rekabertuk Sebamat(kp.     |  |  |  |  |  |  |  |
|            |                                                                                                    |  |  |  |  |  |  |  |
|            |                                                                                                    |  |  |  |  |  |  |  |
|            |                                                                                                    |  |  |  |  |  |  |  |
|            |                                                                                                    |  |  |  |  |  |  |  |
|            |                                                                                                    |  |  |  |  |  |  |  |
|            | < Kembali Seterusrya >                                                                                                    |  |  |  |  |  |  |  |
|            | 2 Klik pada <b>Sila Bilih Jonis Jontora</b> untuk momilih jonis jontora <b>Mosin Angkat</b> dan klik                               |  |  |  |  |  |  |  |
|            | butang Daftar.                                                                                                    |  |  |  |  |  |  |  |
|            |                                                                                                    |  |  |  |  |  |  |  |
|            | Jenis Jentera                                                                                                    |  |  |  |  |  |  |  |
|            | Sila Pilih Jenis Jentera                                                                                                    |  |  |  |  |  |  |  |
|            | Mesin Angkat                                                                                                    |  |  |  |  |  |  |  |
|            | Jenis Jentera                                                                                                    |  |  |  |  |  |  |  |
|            | Mesin Angkat ~                                                                                                    |  |  |  |  |  |  |  |
|            | Untuk jentera yang ada/tiada kelulusan Rekabentuk (Mesin Angkat)                                                                   |  |  |  |  |  |  |  |
|            | Define a                                                                                                    |  |  |  |  |  |  |  |
|            |                                                                                                    |  |  |  |  |  |  |  |
|            | 3. Jika pilih Ya, sila isikan No. Jentera yang telah didaftarkan dan No. Rekabentuk bagi                                           |  |  |  |  |  |  |  |
|            | Kategori B sahaja atau jika Tidak, sila isikan atau muat naik maklumat yang                                                        |  |  |  |  |  |  |  |
|            | diperlukan dan klik pada butang <b>Simpan</b> .                                                                                    |  |  |  |  |  |  |  |
|            | ×                                                                                                    |  |  |  |  |  |  |  |
|            | Adakah No. Jentera telah didaftarkan ?                                                                                             |  |  |  |  |  |  |  |
|            |                                                                                                    |  |  |  |  |  |  |  |
|            | Simpan Tutup                                                                                                    |  |  |  |  |  |  |  |
|            |                                                                                                    |  |  |  |  |  |  |  |
|            | 4. Klik pada butang Kemaskini untuk mengemaskini maklumat jentera.                                                                 |  |  |  |  |  |  |  |
|            | 5. Jika ingin menghapus jentera dari senarai jentera, klik pada butang <b>Hapus</b> .                                              |  |  |  |  |  |  |  |
|            | o. Setelah selesal, kilk butang <b>Seterusnya</b> untuk ke paparan <b>Dokumen Sokongan</b> .                                       |  |  |  |  |  |  |  |

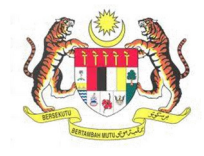

| BIL.       | PENERANGAN / SKRIN                                                                                                    |  |  |  |  |  |  |  |
|------------|----------------------------------------------------------------------------------------------------|--|--|--|--|--|--|--|
| Langkah 7: | Laman Dokumen Sokongan                                                                                                    |  |  |  |  |  |  |  |
|            | 1 Skrin <b>Dokumon Sokongan</b> akan dinanarkan sonorti rajah di bawah                                                                                 |  |  |  |  |  |  |  |
|            | 1. Skill <b>Dokullen Sokoligan</b> akan uipaparkan seperti rajan ui bawan.                                                                             |  |  |  |  |  |  |  |
|            | Permohonan Kebenaran Memasang Jentera (Kategori B)                                                                                                    |  |  |  |  |  |  |  |
|            |                                                                                                    |  |  |  |  |  |  |  |
|            | Butir-Butir-Butir Mengenai Kilang Z Senarai Jentera 3 Dokumen Sokongan 4 Penakuan                                                                      |  |  |  |  |  |  |  |
|            | Sila kik pada senarai di bawah untuk memuatnak dokumen sokoogan     Rota. Contoito polan susun atur jentera dan Pelan Kedudukan                        |  |  |  |  |  |  |  |
|            | Keterangan Syarat Bil Fail                                                                                                    |  |  |  |  |  |  |  |
|            | 1 Palan Kedudikan Tempat Kerja Lokasi Tempat Kerja WULIB<br>2 Lan lain dokumen sokongan TIDAK WAJB                                                     |  |  |  |  |  |  |  |
|            |                                                                                                    |  |  |  |  |  |  |  |
|            |                                                                                                    |  |  |  |  |  |  |  |
|            |                                                                                                    |  |  |  |  |  |  |  |
|            |                                                                                                    |  |  |  |  |  |  |  |
|            | O         Page 1         of1         O         Vew1-2 of2                                                                                              |  |  |  |  |  |  |  |
|            | Kembal Solonusrya 🦻                                                                                                    |  |  |  |  |  |  |  |
|            | 2. Klik pada senarai dokumen sokongan untuk muat naik dokumen.                                                                                         |  |  |  |  |  |  |  |
|            | 3. Paparan tetingkap muat naik akan terpapar seperti rajah di bawah.                                                                                   |  |  |  |  |  |  |  |
|            | ×                                                                                                    |  |  |  |  |  |  |  |
|            | Antaramuka ini menyediakan perkhidmatan pengurusan dokumen-dokumen yang diperlukan oleh JKKP bagi memenuhi keperluan:                                  |  |  |  |  |  |  |  |
|            | Pelan Kedudukan Tempat Kerja Lokasi Tempat Kerja                                                                                                    |  |  |  |  |  |  |  |
|            |                                                                                                    |  |  |  |  |  |  |  |
|            | <ul> <li>Sila pastikan mengimbas(scan) pada dokumen asas dalam bentuk PDF untuk dimuatnaik</li> <li>Saiz fail hendaklah tidak melebihi 20MB</li> </ul> |  |  |  |  |  |  |  |
|            | Sila pastikan nama lampiran tidak mengandungi simbol [Contoh: 1 @ # \$ % ^ & * () - + dll]                                                             |  |  |  |  |  |  |  |
|            |                                                                                                    |  |  |  |  |  |  |  |
|            | Dokumen: Deskripsi File:                                                                                                    |  |  |  |  |  |  |  |
|            |                                                                                                    |  |  |  |  |  |  |  |
|            | Choose File No file chosen                                                                                                    |  |  |  |  |  |  |  |
|            | Simpan                                                                                                    |  |  |  |  |  |  |  |
|            | Tutup                                                                                                    |  |  |  |  |  |  |  |
|            |                                                                                                    |  |  |  |  |  |  |  |
|            | 4. Masukkan <b>Deskripsi File</b> dan klik pada butang <i>Choose File</i> dan pilih fail <b>PDF</b> yang ingin                                         |  |  |  |  |  |  |  |
|            | dimuat naik dari komputer bagi setiap dokumen yang diperlukan.                                                                                         |  |  |  |  |  |  |  |
|            | 5. Setelah muat naik fail, klik butang <b>Simpan</b> untuk menyimpan fail tersebut. Fail yang                                                          |  |  |  |  |  |  |  |
|            | dimuat naik akan terpapar seperti rajah di bawah.                                                                                                    |  |  |  |  |  |  |  |

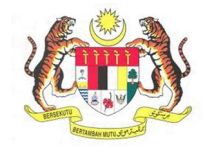

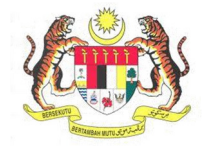

| BIL.        | PENERANGAN / SKRIN                                                                                                    |  |  |  |  |  |  |
|-------------|----------------------------------------------------------------------------------------------------|--|--|--|--|--|--|
| Langkah 9:  | Laman Perakuan                                                                                                    |  |  |  |  |  |  |
|             | Permohonan Kebenaran Memasang Jentera (Kategori B)                                                                                                    |  |  |  |  |  |  |
|             | MAKLUMAT JENTERA                                                                                                    |  |  |  |  |  |  |
|             | Butir-Butir Mengenai Kilang 2 Senarai Jentera 3 Dokumen Sokongan 4 Perakuan                                                                                                    |  |  |  |  |  |  |
|             | Saya mengaku bahawa maklumat yang terkandung dalam permohonan ini adalah benar belaka. Pihak jabatan boleh menolak permohonan saya sekiranya maklumat yang diberikan adalah tidak lengkap atau palsu. Nama Tarikh Permohonan Tarikh Permohonan |  |  |  |  |  |  |
|             | KHAIRUL ANUAR BIN MOHD DARUS     17/03/2021       Jawatan     Jawatan                                                                                                    |  |  |  |  |  |  |
|             | Kembali Hantar                                                                                                    |  |  |  |  |  |  |
|             | 2. Klik pada <i>checkbox</i> 🕜 Perakuan.                                                                                                    |  |  |  |  |  |  |
|             | 3. Masukkan Jawatan.                                                                                                    |  |  |  |  |  |  |
|             | 4. Klik butang Hantar.                                                                                                    |  |  |  |  |  |  |
| Langkah 10: | 1. Kotak mesej "Permohonan Anda Telah Berjaya Dihantar! No Rujukan Permohonan                                                                                                    |  |  |  |  |  |  |
|             | anda adalah XX/XXX/XX/XX/XXXX" akan terpapar.                                                                                                    |  |  |  |  |  |  |
|             | 2. Klik butang <b>OK</b> dan paparan akan kembali kepada <b>Dashboard Pemohon</b> .                                                                                                    |  |  |  |  |  |  |
|             | MAKLUMAN                                                                                                    |  |  |  |  |  |  |
|             | Permohonan Anda Telah Berjaya Dihantar! No. Rujukan Permohonan anda adalah SL/105J/21/00219                                                                                                    |  |  |  |  |  |  |
|             | ок                                                                                                    |  |  |  |  |  |  |
|             |                                                                                                    |  |  |  |  |  |  |

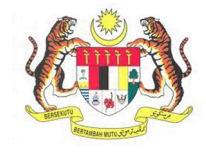

| BIL.        | PENERANGAN / SKRIN                                                                                 |                                              |                                                         |                                           |                           |                               |                     |                                 |                       |
|-------------|----------------------------------------------------------------------------------------------------|----------------------------------------------|---------------------------------------------------------|-------------------------------------------|---------------------------|-------------------------------|---------------------|---------------------------------|-----------------------|
| Langkah 11: | <ol> <li>Senarai Permo</li> <li>Untuk men<br/>menu Sena</li> <li>Maklumat<br/>permohona</li> </ol> | honan<br>Iyemak<br>Irai Per<br>Senara<br>an. | : semula p<br>mohonar<br>i Permoh                       | permoho<br>n.<br><b>onan</b> ak           | nan yar<br>an dipa        | ng pernah d<br>parkan bero    | lipohon<br>Jasarka  | sebelum ini,<br>n kategori da   | klik sub<br>In status |
|             | MyKKP<br>KHARULANJAR BIN<br>MOHD DARUS<br>Pengguna MyKRP                                           | Senarai P<br>Dibawah adala<br>• Baru         | lermohonan<br>ih senarai permohonan be<br>I Deraf I Lul | rdasarkan kategori dan<br>us ≓ Batai / To | status permohonan.<br>Iak |                               |                     |                                 |                       |
|             | ≜ Profil Saya 〈                                                                                    | Bil.                                         | No Rujukan<br>Permohonan                                | Kategori<br>Permohonan                    | Status<br>Permohonan      | Nama Pegawai                  | Piagam<br>Pelanggan | Nama Pemohon                    | Lihat Maklumat        |
|             | 📚 Surat / Sijil / Resit                                                                            | BARU 1                                       | TG/PUHTU/21/00004                                       | PUHTU                                     | Minit Ketua<br>Seksyen    | ir. MOHD SAFARIN BIN<br>SABLI | 14                  | KHAIRUL ANUAR BIN MOHD<br>DARUS | Lihat Maklumat        |
|             | 🛗 Temuduga / Verifikasi 🔇                                                                          | BARU 2                                       | TG/PUHTB/21/00001                                       | PUHTB                                     | Minit Ketua<br>Seksyen    | ir. MOHD SAFARIN BIN<br>SABLI | 14                  | KHAIRUL ANUAR BIN MOHD<br>DARUS | Lihat Maklumat        |
|             | 🛗 Kilang / Jentera 🦾                                                                               | BARU 3                                       | SL/105J/21/00219                                        | 105j - Kategori B                         | Minit Ketua<br>Seksyen    | JAMADI BIN YUSUP              | 20                  | KHAIRUL ANUAR BIN MOHD<br>DARUS | 🖪 Lihat Maklumat      |
|             | ) JKKP 8                                                                                           | BARU 4                                       | SL/102/21/00041                                         | 102                                       | Minit Ketua<br>Seksyen    | JAMADI BIN YUSUP              | 10                  | KHAIRUL ANUAR BIN MOHD<br>DARUS | 🖺 Lihat Maklumat      |
|             | 🕪 Log Keluar                                                                                       | BARU 5                                       | SL/SAD/21/00192                                         | SAD                                       |                           |                               | 0                   | KHAIRUL ANUAR BIN MOHD<br>DARUS | Lihat Maklumat        |
|             |                                                                                                    | BARU 6                                       | SL/SKEM/21/00262                                        | SKEM                                      |                           | ÷                             | 0                   | KHAIRUL ANUAR BIN MOHD<br>DARUS | Lihat Maklumat        |
|             |                                                                                                    | BARU 7                                       | SL/LIF/21/00113                                         | LIF                                       | Pemeriksaan               | JAMADI BIN YUSUP              | 20                  | FARHANA                         | Lihat Maklumat        |
|             |                                                                                                    |                                              |                                                         |                                           |                           |                               |                     |                                 |                       |